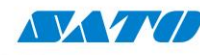

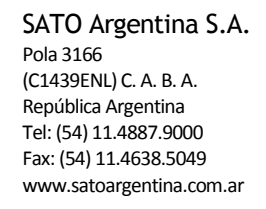

# Teklynx – Label Matrix - Network License

#### ¿Qué es una licencia de red?

Una licencia de red es una licencia de un producto de Teklynx que se comporta como una "Licencia flotante" hospedada en una ubicación centralizada como puede ser un servidor. Como ejemplo, en el caso de una licencia de red de 5 usuarios, la licencia permitirá la instalación del software en un número ilimitado de equipos, sin embargo, solo 5 de esos equipos podrán ejecutar el programa al mismo tiempo. También, el uso de Terminales o conexiones de acceso remoto requieren el uso de licencias de red. El licenciamiento de red también requiere que todos los equipos que serán los que accederán al software estén en la misma red. Todo equipo que no esté en la misma red no podrá obtener la licencia de red.

#### Activación de la Licencia de red:

Para utilizar la versión Network (multi-usuario) de LABEL MATRIX deberás instalar el "Network Utilities" (Servicio de Licencia) en el servidor o en la estación de trabajo que actuará como servidor, y luego instalar el LABEL MATRIX en cada estación de trabajo. También puedes descargar el "Network utilities" desde la página de Teklynx si no tiene el CD del producto.

NOTA: Si tienes una licencia de más de 10 usuarios deberás instalar el Network Utilites en un servidor con sistema operativo como Windows Server 2003, Windows Server 2008 o Windows Server 2008 R2.

#### A) Instalación

#### A-1) Instalación por envió electrónico:

- 1. Abrir el e-mail de TEKLYNX que contiene su información de instalación. Click sobre el hipervínculo para descargar el software.
- 2. En el centro de descargas de TEKLYNX, click el Link del LABEL MATRIX Network Licensing Utilities. Abrirá la descarga y la advertencia de seguridad de Windows.
- 3. Click Guardar para descargar el ejecutable en su computadora. Asegúrese de anotar la ubicación donde será descargado el archivo.
- 4. Doble click sobre el archivo ejecutable una vez que la descarga se complete. Si aparece alguna advertencia de seguridad, click Run. La pantalla de preparación de instalación aparecera, seguida de la pantalla de bienvenida del instalador.
- 5. Siga el proceso de instalación siguiendo las instrucciones que aparecen en pantalla.

ó

### A-2) Instalación desde el CD.

- 1. Inserte el CD. La pantalla para abrir el CD aparecerá. Si la pantalla no abre automáticamente, vaya al Explorador de Windows y localice el CD-ROM y click para ver su contenido.
- 2. En la pantalla del CD, click en Network Utilities y luego click en el icono de instalación. La pantalla de preparación de instalación aparecerá, seguida de la pantalla de bienvenida del instalador.
- 3. Siga el proceso de instalación siguiendo las instrucciones que figuran en pantalla.

La carpeta de la Licencia de Red será compartida automáticamente durante la instalación.

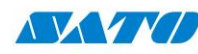

SATO Argentina S.A. Pola 3166 (C1439ENL) C. A. B. A. República Argentina Tel: (54) 11.4887.9000 Fax: (54) 11.4638.5049 www.satoargentina.com.ar

### B) Si la instalación es en Windows Server 2008 64-bit, agregue dos ejecutables al "Data Execution Protection Exceptions".

- 1. Desde el menú de Inicio, click derecho, Mi PC, seleccione Properties.
- 2. Click en Advanced System Settings
- 3. Click Advanced Tab
- 4. En la sección Performance, clicke el botón Settings
- 5. Click en Data Execution Prevention Tab
- 6. Click en el botón Add
- 7. Agregue los dos siguientes archivos a la lista de excepciones:
  - C:\Program Files (x86)\Teklynx\Network\LicenseManager\SLicense.exe
  - C:\Program Files (x86)\Teklynx\Network\LicenseManager\SLicenseCtrl.exe
- Una vez agregados esos dos archivos a la lista de excepciones, manualmente ejecute el Licence Service Controller haciendo doble click en SLicenseCtrl.exe, que esta ubicado en C:\Program Files (x86)\Teklynx\Network\LicenseManager\SLicenseCtrl.exe.
- 9. Continúe a la sección D: Instalación del LABEL MATRIX en todas las estaciones de trabajo.

# C) Iniciar/Activar el License Service:

- 1. En la esquina superior derecha de la pantalla aparecerá la Network tool bar. Click el botón del License Service Controller.
- 2. Puede aparecer una ventana de Ejecutar sobre diferentes usuarios. Desmarque la opción Run this with restricted Access/Protect my computer.
- Si está usando una licencia de software, esto iniciará el Activador. Continúe con la activación siguiendo las instrucciones que aparecen en la pantalla. Si está usando una licencia con llave de hardware, conecte la llave al equipo antes de ejecutar el software.
- 4. El license Server controller aparecerá. Click en el botón de Play.
- 5. Después de haber activado el License Service, iniciará automáticamente cuando el equipo encienda y correrá como una tarea de fondo mientras que la estación de trabajo este encendida.

NOTA: Puede ejecutar el License Service Controller para monitorear el estado del License Service.

# D) Instalar Label Matrix Software en todas las estaciones de trabajo:

### D-1) Instalación por envío electrónico:

- 1) Abrir el e-mail de TEKLYNX que contiene su información de instalación. Click sobre el hipervínculo para descargar el software.
- 2) En el centro de descargas de TEKLYNX, click el link del LABEL MATRIX Installation File. Abrirá la descarga y la advertencia de seguridad de Windows.
- 3) Click Guardar para descargar el ejecutable en su computadora. Asegúrese de anotar la ubicación donde será descargado el archivo.
- 4) Doble click sobre el archivo ejecutable una vez que la descarga se complete. Si aparece alguna advertencia de seguridad, click en Run.
- 5) La ventana de selección de idioma aparecerá. Seleccione el idioma deseado y click en OK. La pantalla de preparación de instalación aparecerá, seguida de la pantalla de bienvenida del instalador.
- 6) Siga la instalación siguiendo las instrucciones que aparecen en pantalla
- 7) Ejecute Label Matrix. Una pantalla de activación aparecerá. Seleccione "Try".
- 8) En el menú "Tools", click en Setup y luego vaya a la pestaña Network. Marque la opción Network Key.
- 9) Defina la ubicación del servidor escribiendo el nombre del servidor (por ejemplo, <u>\\ServerName</u>) donde el Network Utilities está instalado. También puedes utilizar la opción "Auto Find" para buscar en la red el servidor donde está la licencia. Una vez encontrado que el servidor ha sido definido, click en OK.
- 10) Cierre y vuelva a abrir el LABEL MATRIX para completar la instalación de red.

ó

# www.satoargentina.com.ar

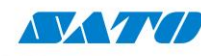

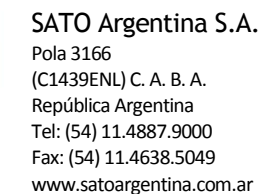

## D-2) Instalación desde el CD:

1. Inserte el CD. La pantalla para abrir el CD aparecerá. Si la pantalla no abre automáticamente, vaya al Explorador de Windows y localice el CD-ROM y click para ver su contenido.

- 2. En la pantalla del CD, click en LABEL MATRIX y luego click en el icono del instalador.
- 3. Seleccione el lenguaje deseado y presione OK.
- 4. La pantalla de preparación de instalación aparecerá, seguida de la pantalla de bienvenida del instalador.
- 5. Siga con el proceso de instalación siguiendo las instrucciones que aparecen en pantalla.
- 6. Ejecute LABEL MATRIX, aparecerá un activador, clicke en "Try"
- 7. En el menú Tools, click en Setup, y luego vaya a la pestaña de Network. Marque la opción Network key.
- 8. Defina la ruta del servidor escribiendo el nombre del servidor (por ejemplo, <u>\\ServerName</u>) donde el Network utilities fue instalado. Usted también puede usar el botón de "Auto Find" para buscar en la red el servidor donde esta la licencia. Una vez que la ruta del servidor ha sido definida, click en OK.
- 9. Cierre y vuelva a abrir LABEL MATRIX para completar la instalación de red